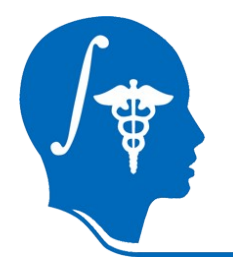

NA-MIC National Alliance for Medical Image Computing http://na-mic.org

#### A Tutorial for RSS in Slicer

Yi Gao<sup>1</sup>, Allen Tannenbaum<sup>1</sup>, Ron Kikinis<sup>2</sup> <sup>1</sup>Georgia Tech, <sup>2</sup>BWH

Contact: yi.gao@gatech.edu

NA-MIC Tutorial Contest: Summer 2010

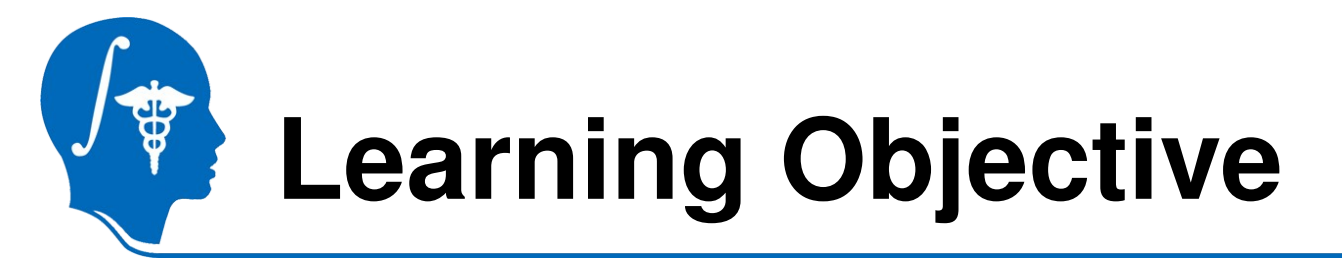

• How to use:

RSS (Robust Statistics Segmenter) in Slicer 3.6

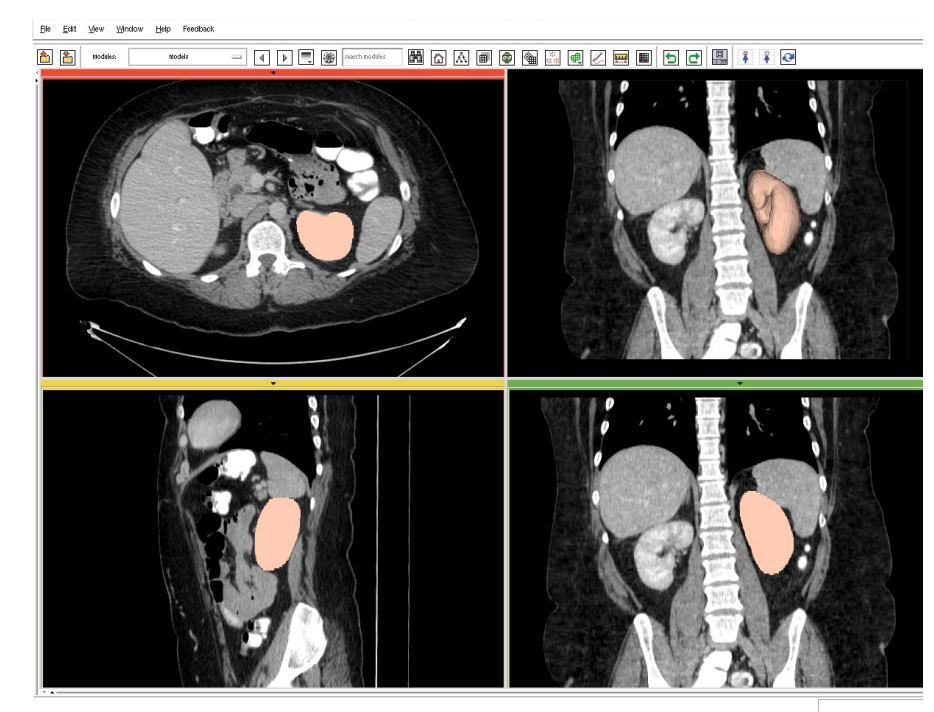

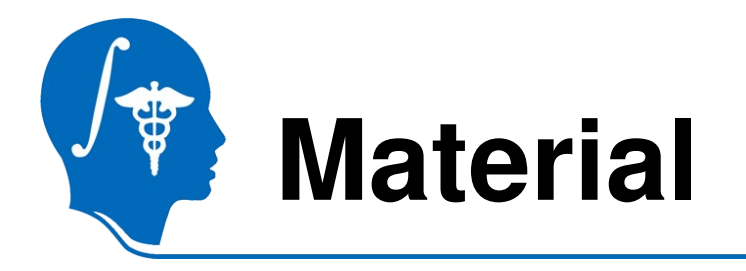

- This tutorial requires the installation of the **Slicer3.6 release** and the tutorial dataset. They are available at the following locations:
- Slicer3.6 download page

http://www.slicer.org/pages/Downloads/

#### Tutorial dataset:

http://wiki.na-mic.org/Wiki/images/2/20/RSSData\_TutorialContestSummer2010.zip

**Disclaimer:** It is the responsibility of the user of Slicer to comply with both the terms of the license and with the applicable laws, regulations, and rules.

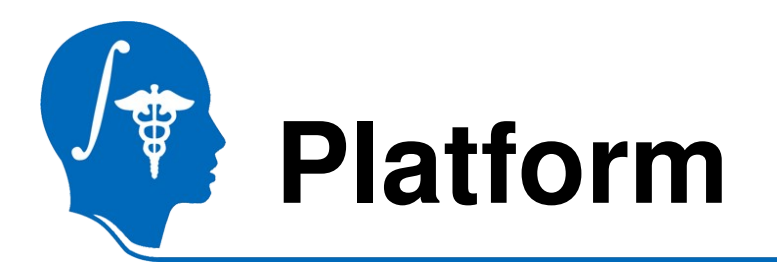

- Developed on Linux 64
- Tested on
  - Linux 64/32
  - Mac
  - Windows XP 32 (I don't have Win64 ...)

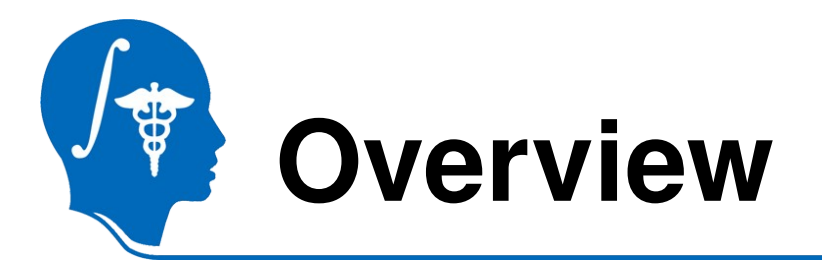

- Basic using steps
   First try
- How to tune it
  - What if not satisfying
- What's not for
  - Cases may need other tools

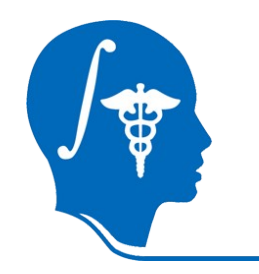

- Slicer 3.6
- Module
  - -Segmentation
    - Robust Statistics Segmentation
- Module panel

| V                                       |                                            |
|-----------------------------------------|--------------------------------------------|
| Help & Acknowledg                       | gement                                     |
| <ul> <li>Robust Statistics S</li> </ul> | egmentation                                |
|                                         | Parameter set 🛛 🖛 💻                        |
|                                         | Status I                                   |
| <ul> <li>Segmentation Par</li> </ul>    | ameters                                    |
|                                         | Approximate volume(mL) 100                 |
| <ul> <li>Auxiliary Paramete</li> </ul>  | rs                                         |
| -                                       | Intensity Homogeneity[0-1.0]               |
|                                         | Boundary Smoothness[0-1.0] 0               |
|                                         | Output Label Value 1                       |
|                                         | Max running time(min)                      |
| <b>▲</b> 10                             | · · · · · ·                                |
|                                         | Original Image HUVA0005_spgr 😑 🛔           |
|                                         | Label Image HUVA00031gr-label 📼 🛔          |
|                                         | Output Volume Robust Statiation Volume 😑 🗧 |

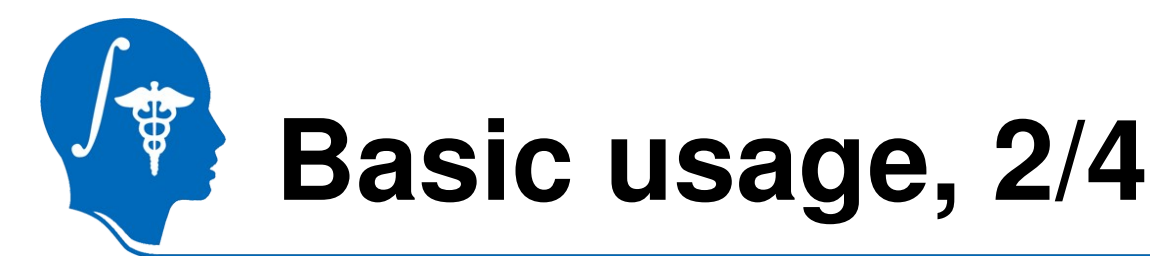

#### Load in target image

- Slicer3/Applications/CLI/RobustStatisticsSegmenter/grayscale.nrrd
- http://www.spl.harvard.edu/publications/item/view/1180
  - Tumorbase.zip at page bottom, case 3
- Label map in Editor module
   Image: A state of the state of the state of

 In the editor, draw in the object (next page)

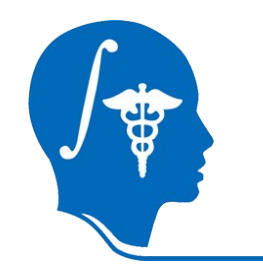

- UseDraw

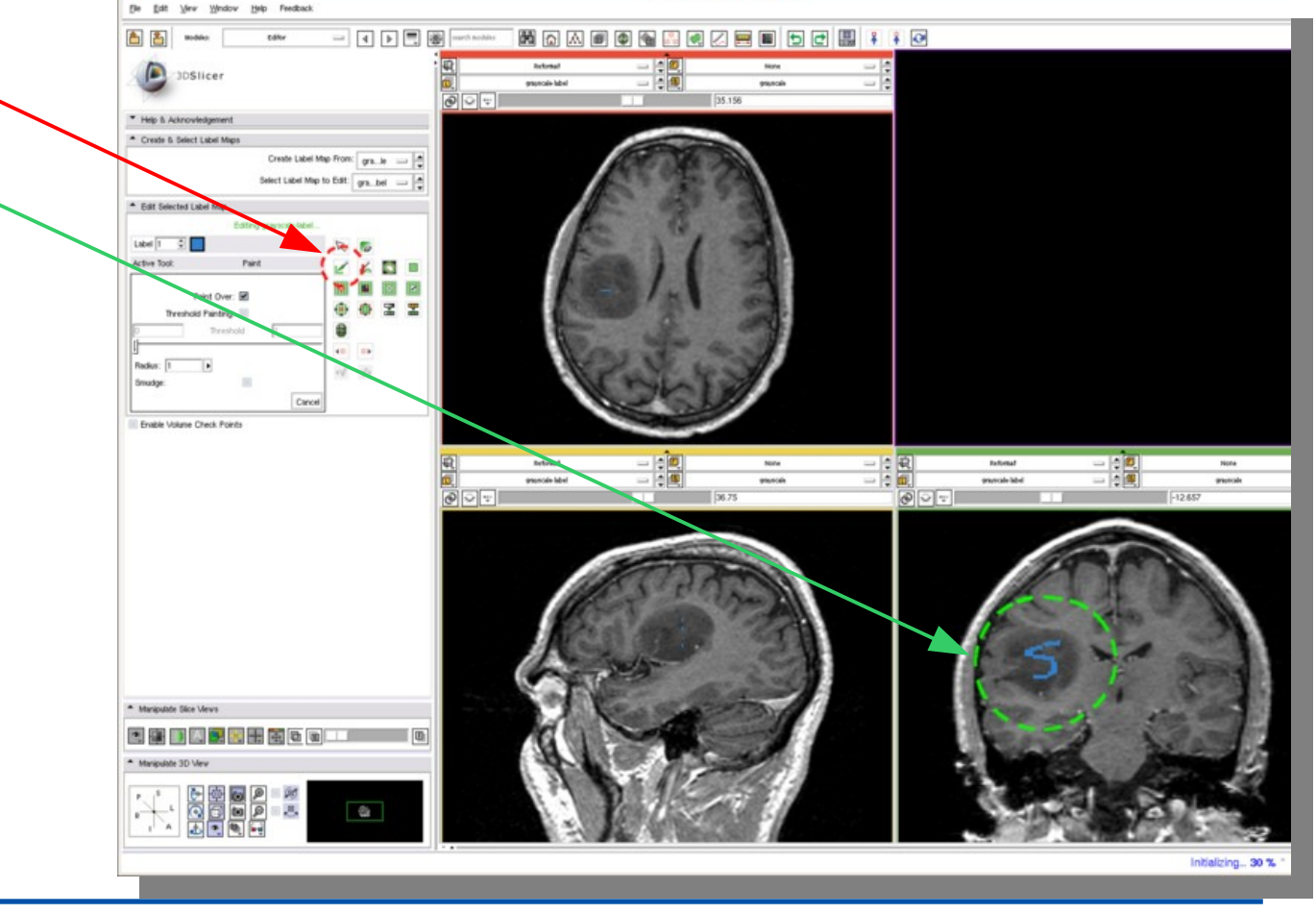

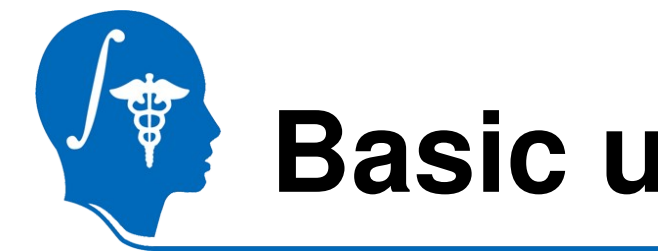

- Volume limit
- Intensity homogeneity
- Smoothness
- Target image
- Label image
- "Create new volume"

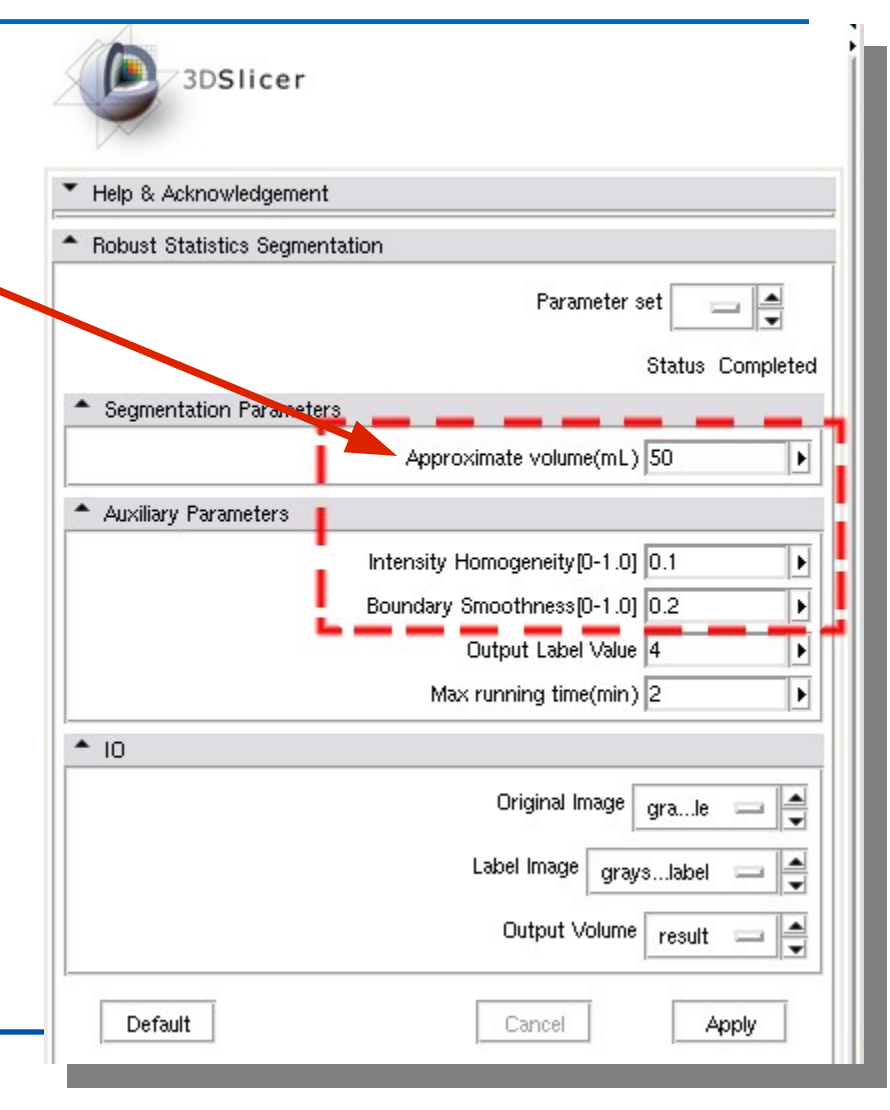

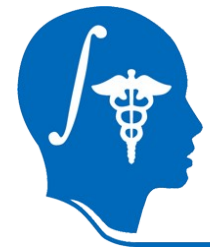

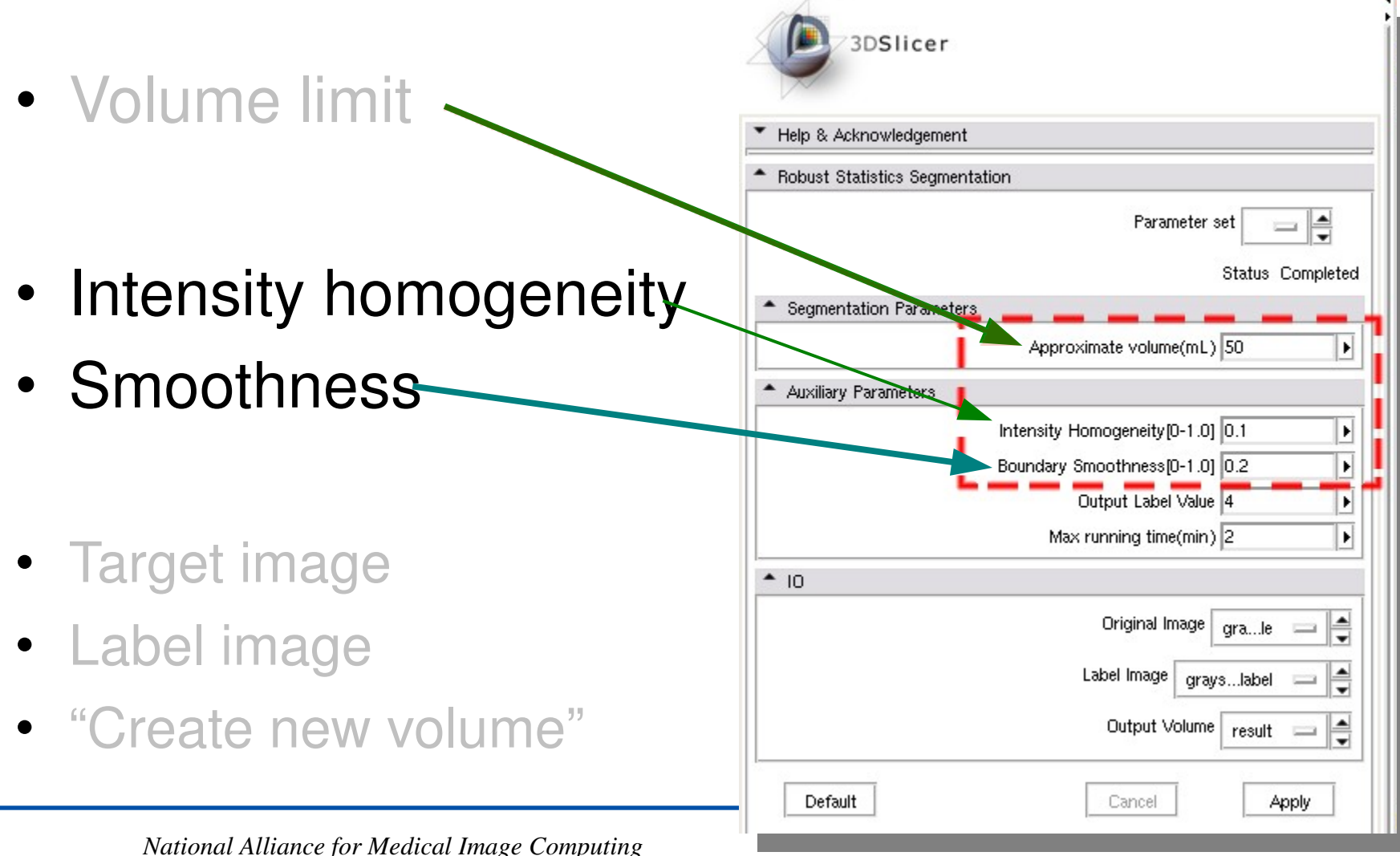

http://na-mic.org © 2010, ARR

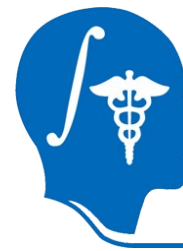

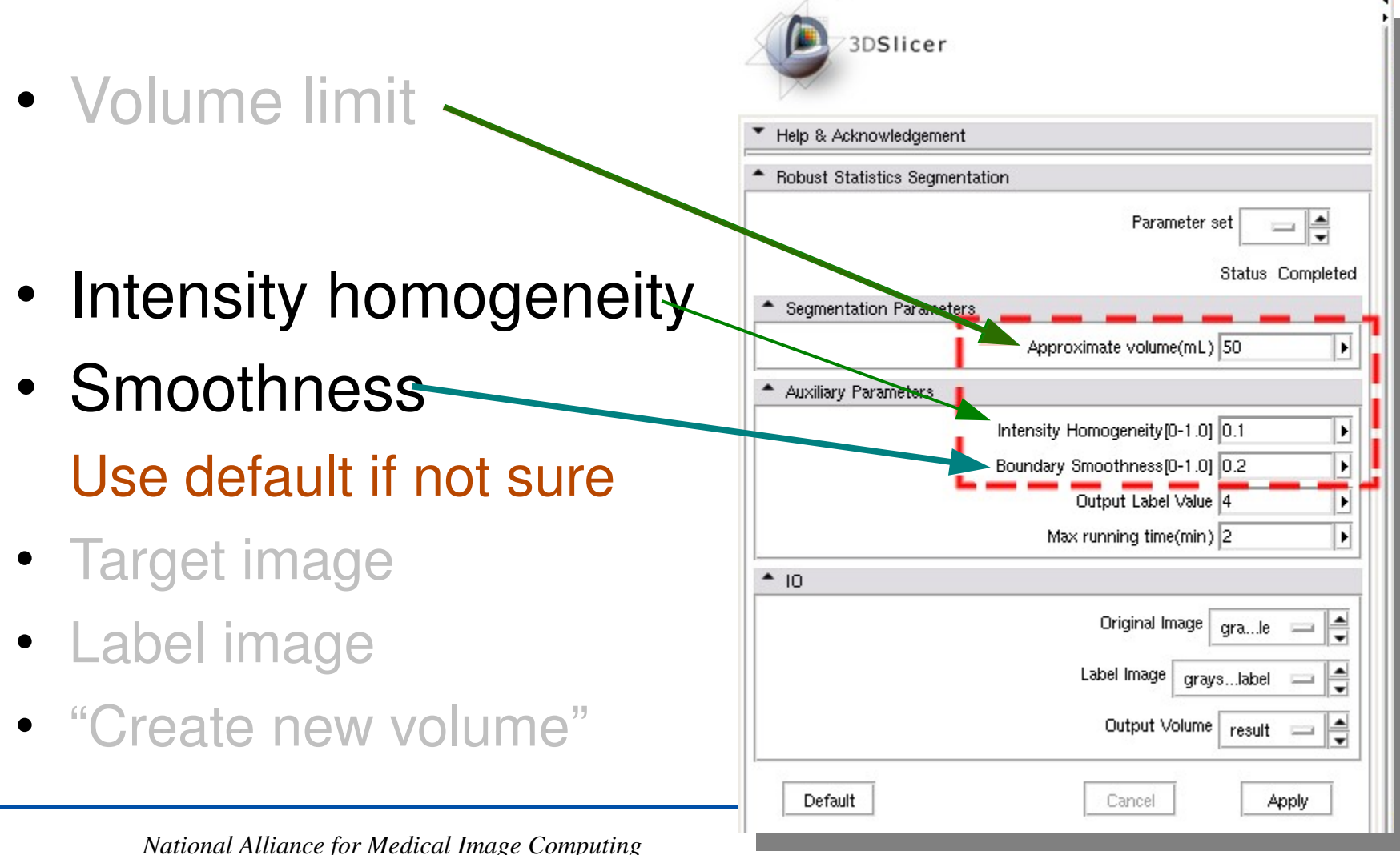

http://na-mic.org © 2010, ARR

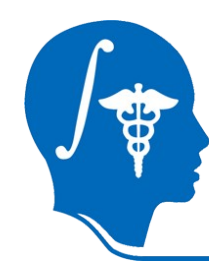

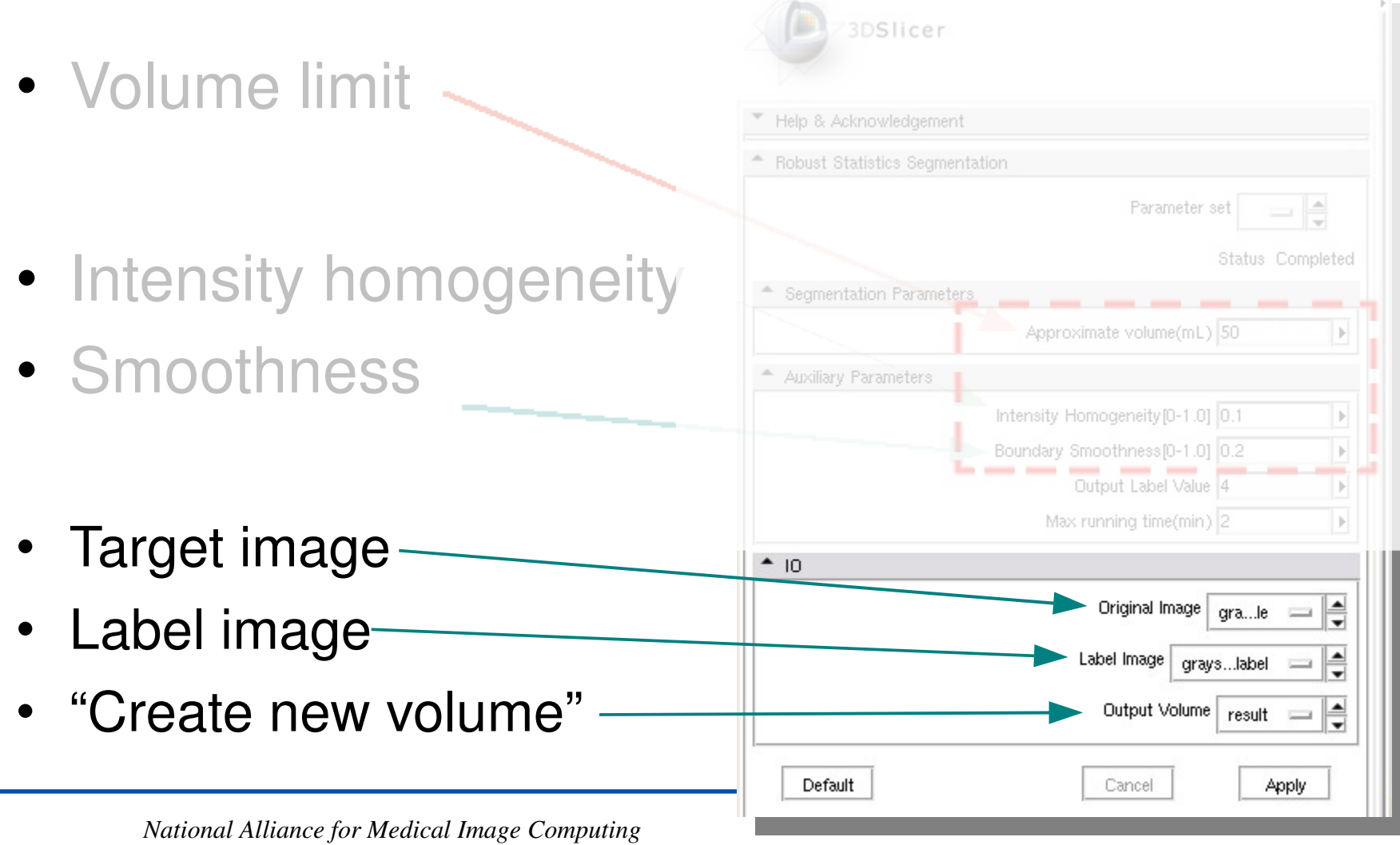

http://na-mic.org © 2010, ARR

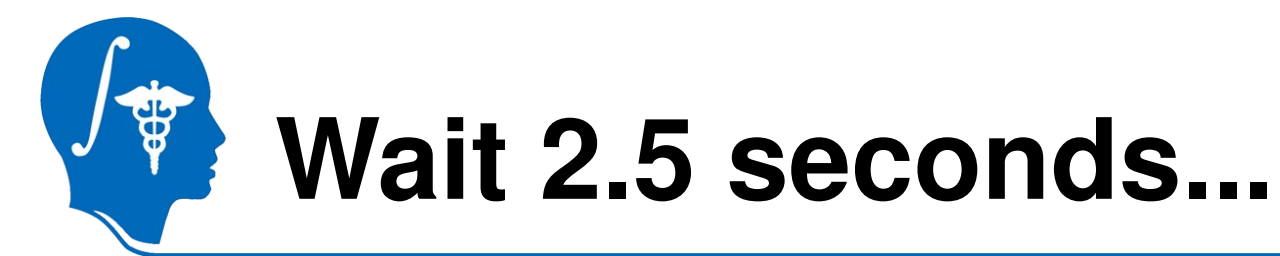

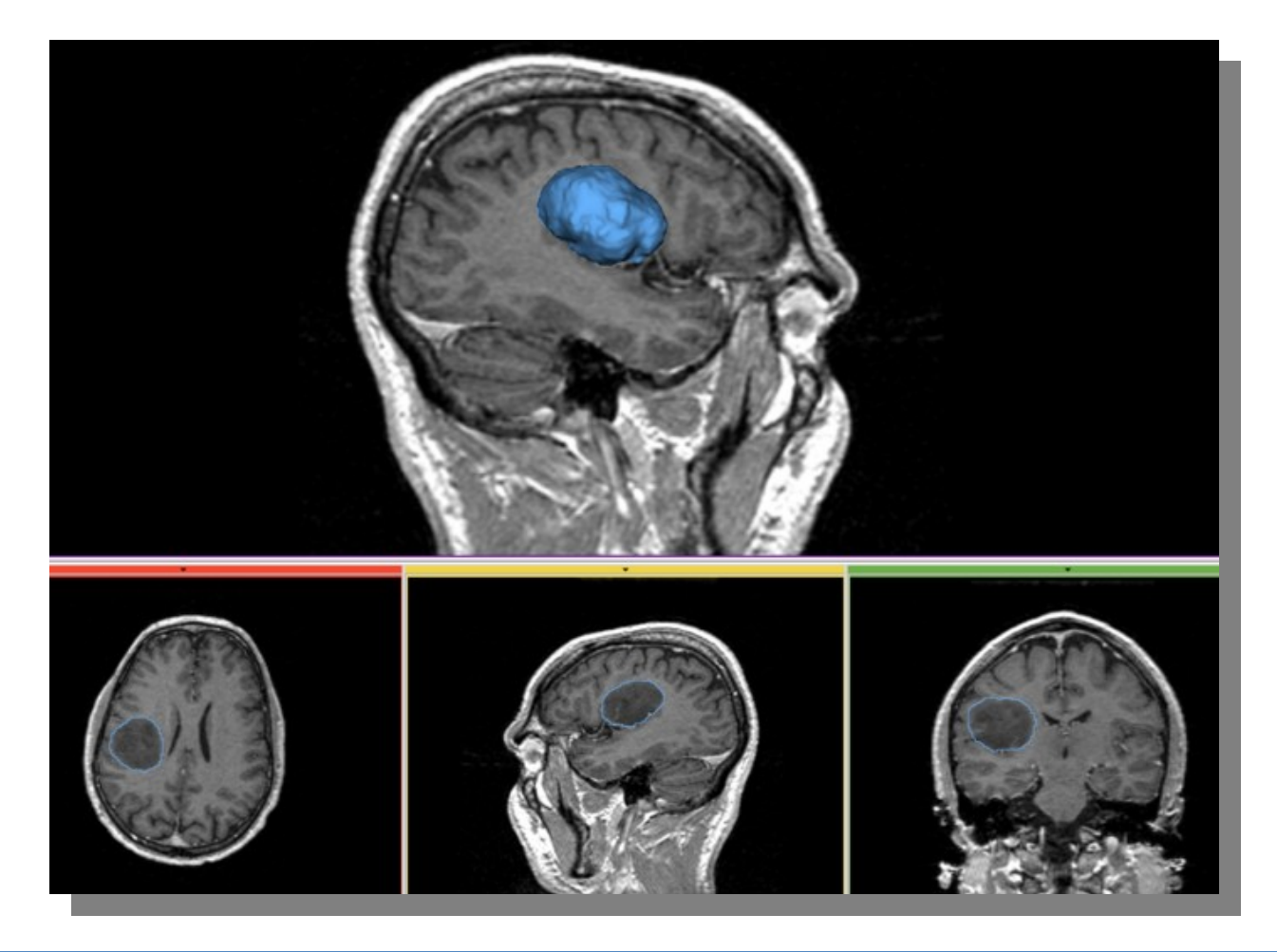

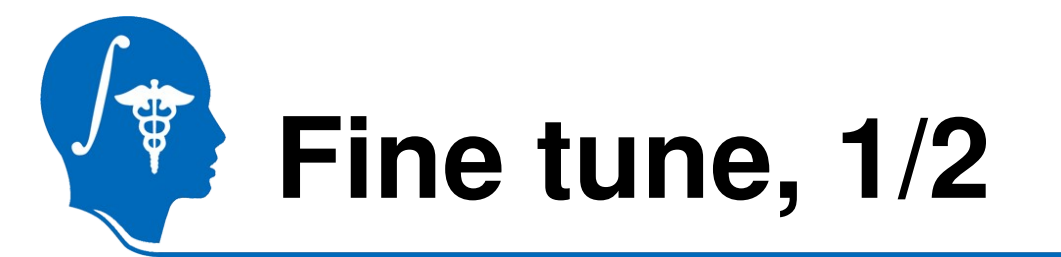

- Intensity homogeneity ~1 means:
  - Homogeneous intensity in the target
  - Prevent leakage to similar intensity region
  - Be strict

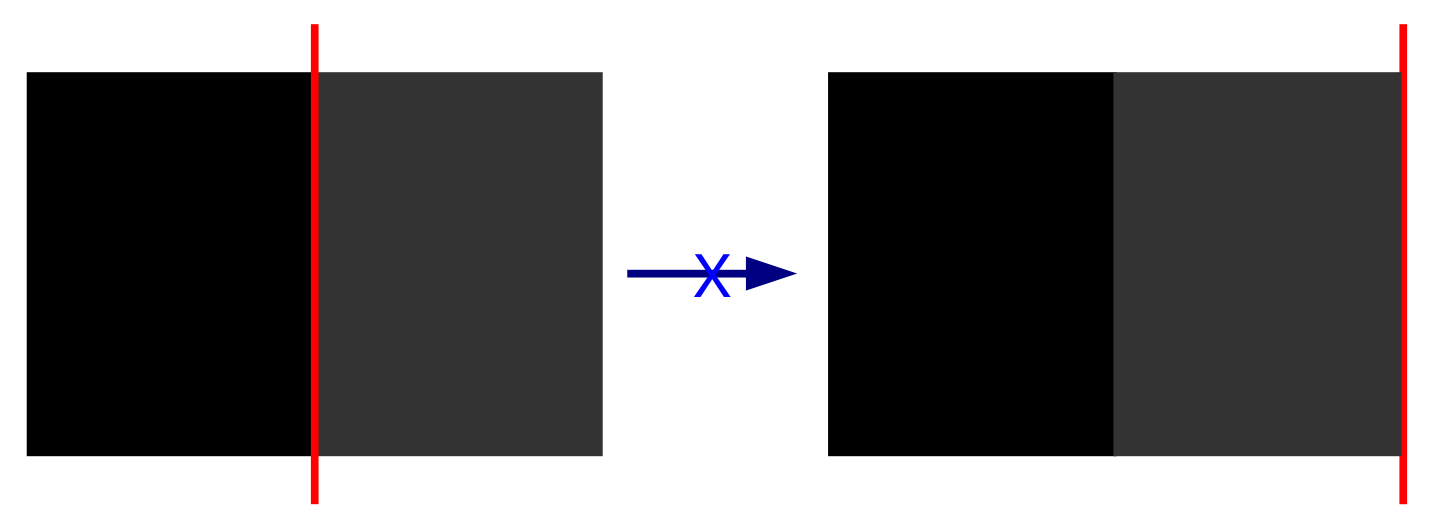

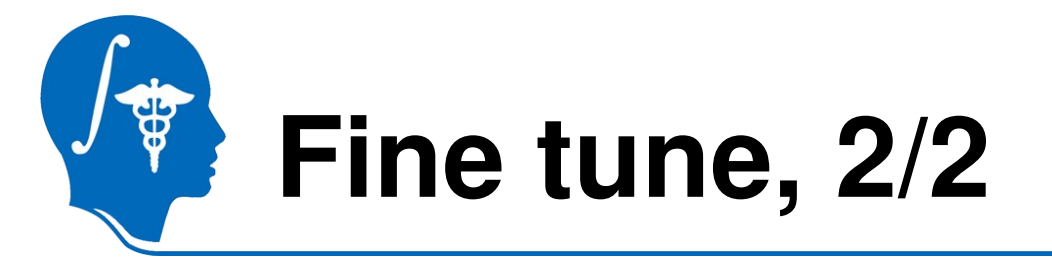

- Boundary smoothness ~1 means:
  - Boundary is smooth
  - Prevent leakage through a thin gap
  - Be smooth

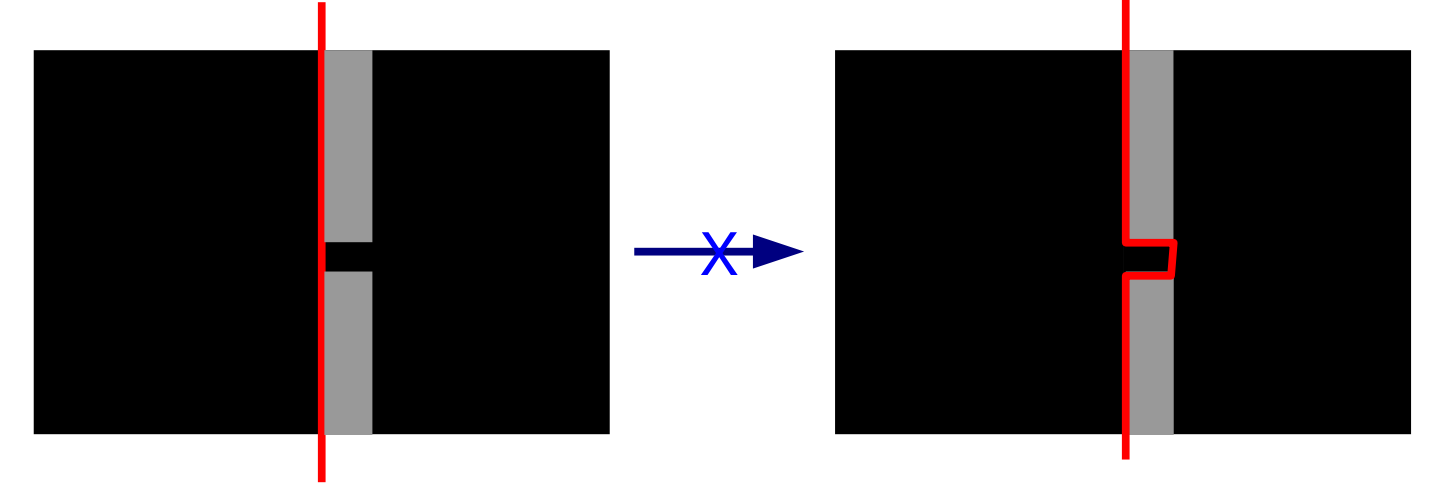

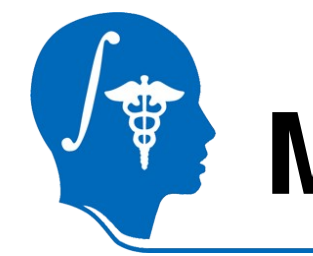

# More examples, ventricle

- MRI
  - HUVA12611577\_spgr.nrrd
  - Labels: in two sagittal slices

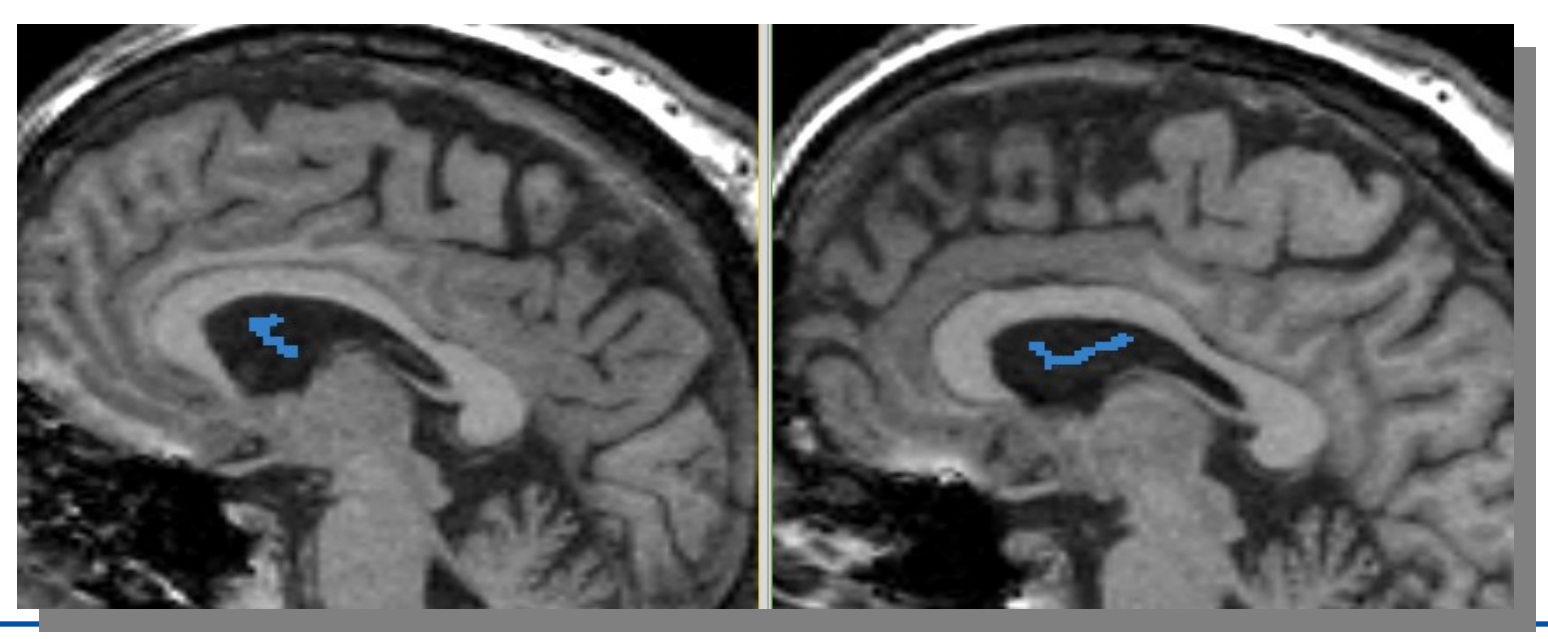

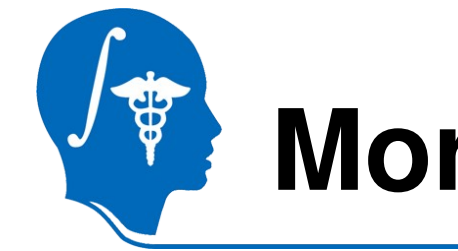

# More examples, ventricle

- Parameters
  - Vol: 30ml
  - IH: 0.02
  - BS: 0
- 2.5 sec

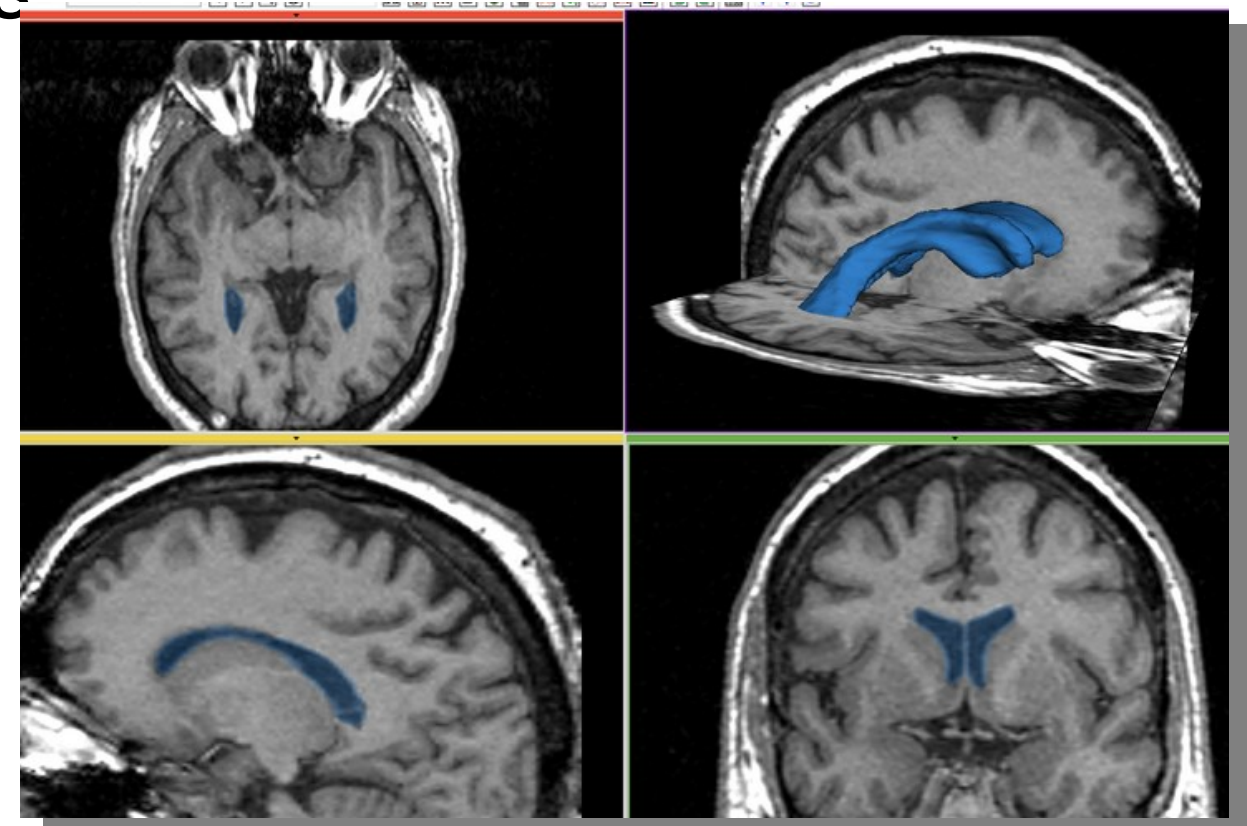

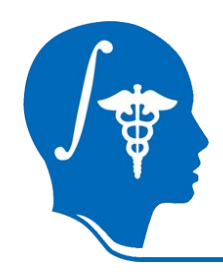

# More example, aorta

- CT
  - IMCT.nrrd
- Label
  - -1 sagittal slice
  - Along center line

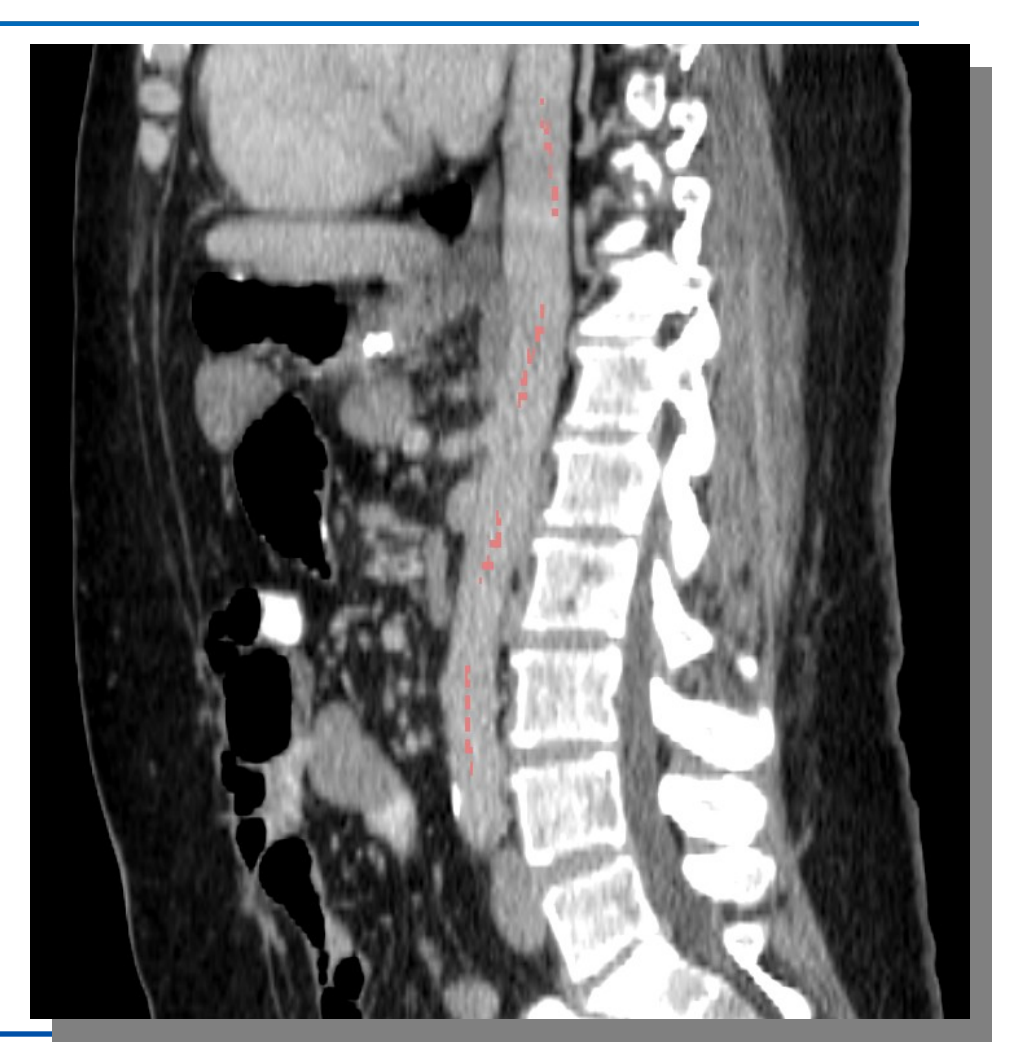

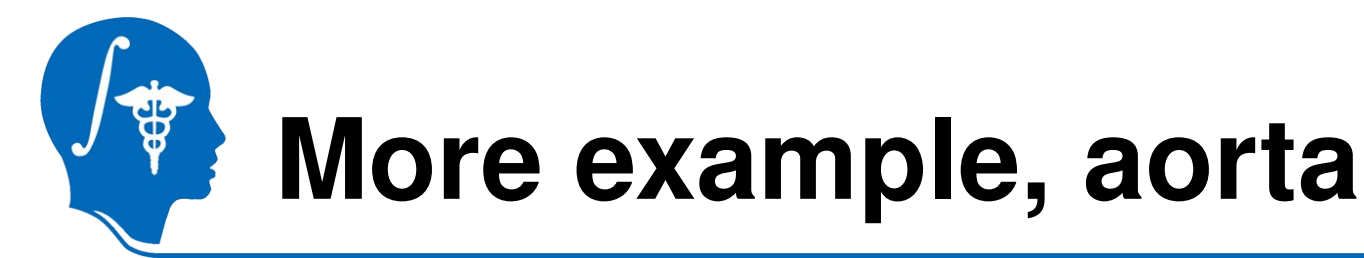

- Parameters

   Vol: 60ml
   IH: 1.0
   BS: 0
- 12 sec

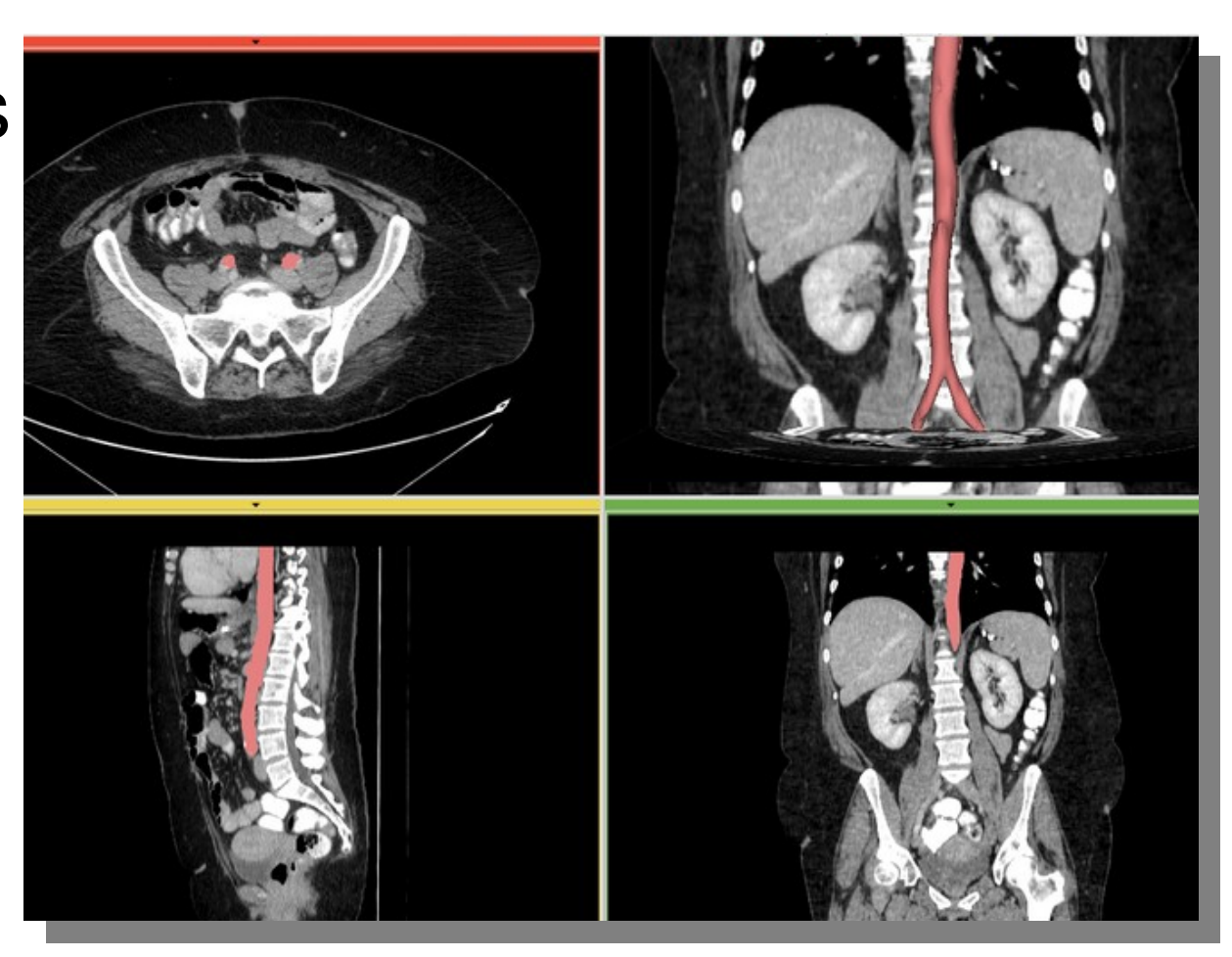

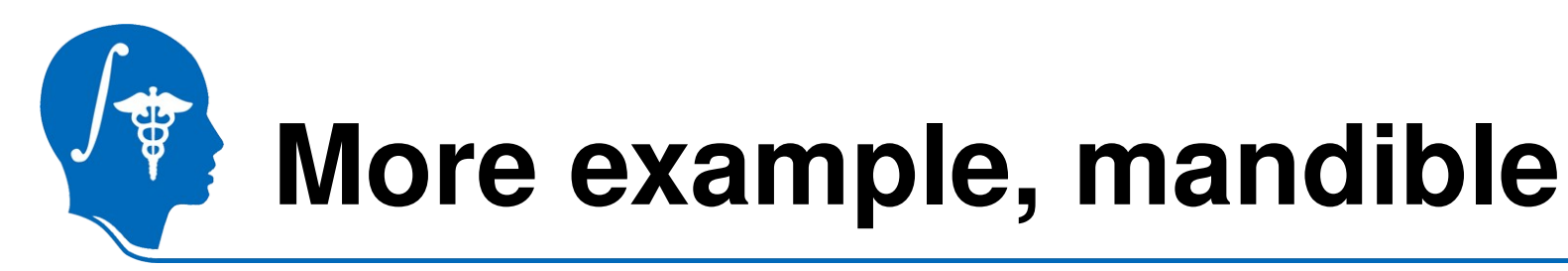

- CT http://pubimage.hcuge.ch:8080/ MANIX data set
- Label: 1 axial slice

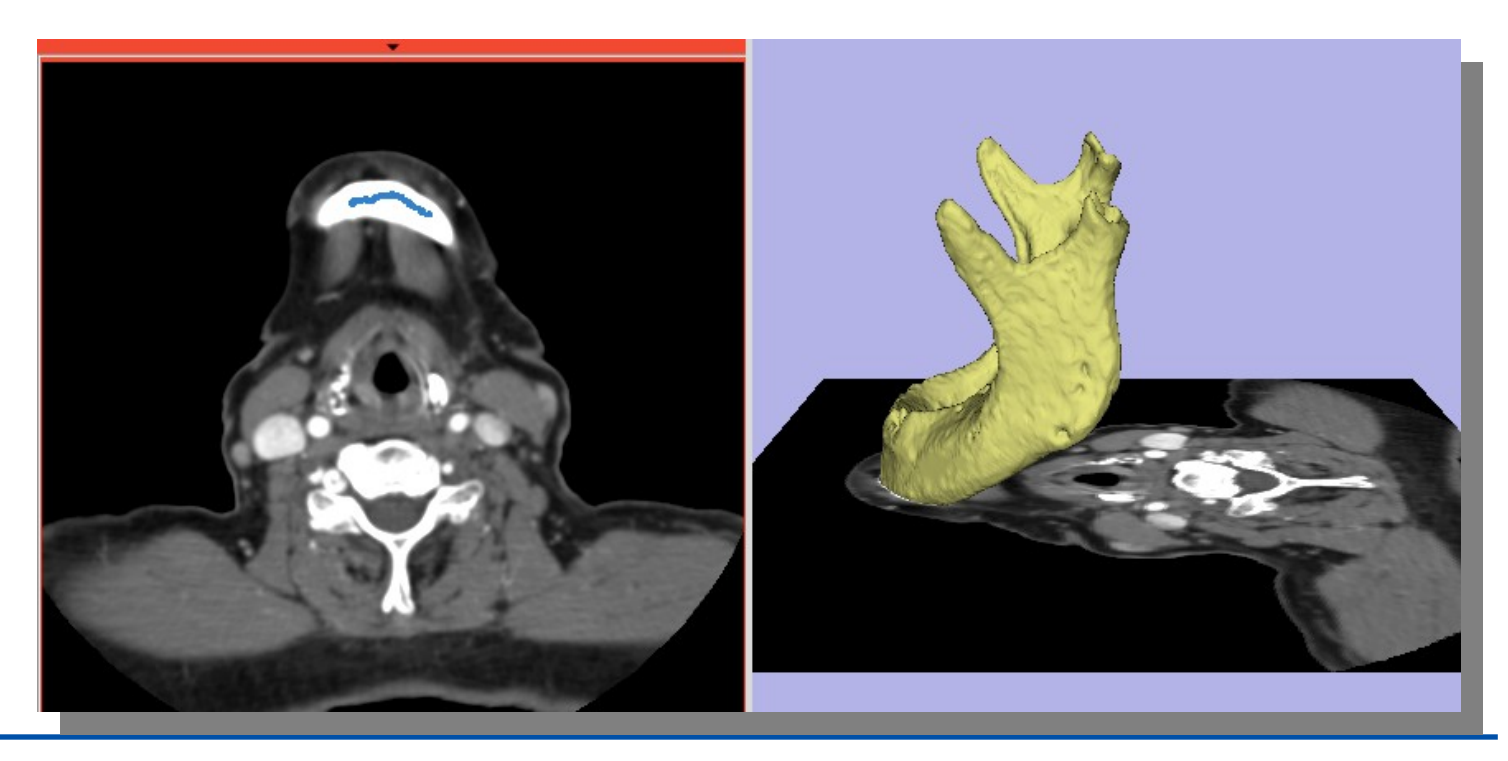

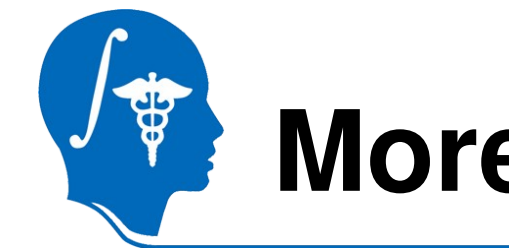

# More example, mandible

- Parameters:
  - Vol: 100ml
  - IH: 0.5
  - BS: 0.0
- 160 sec

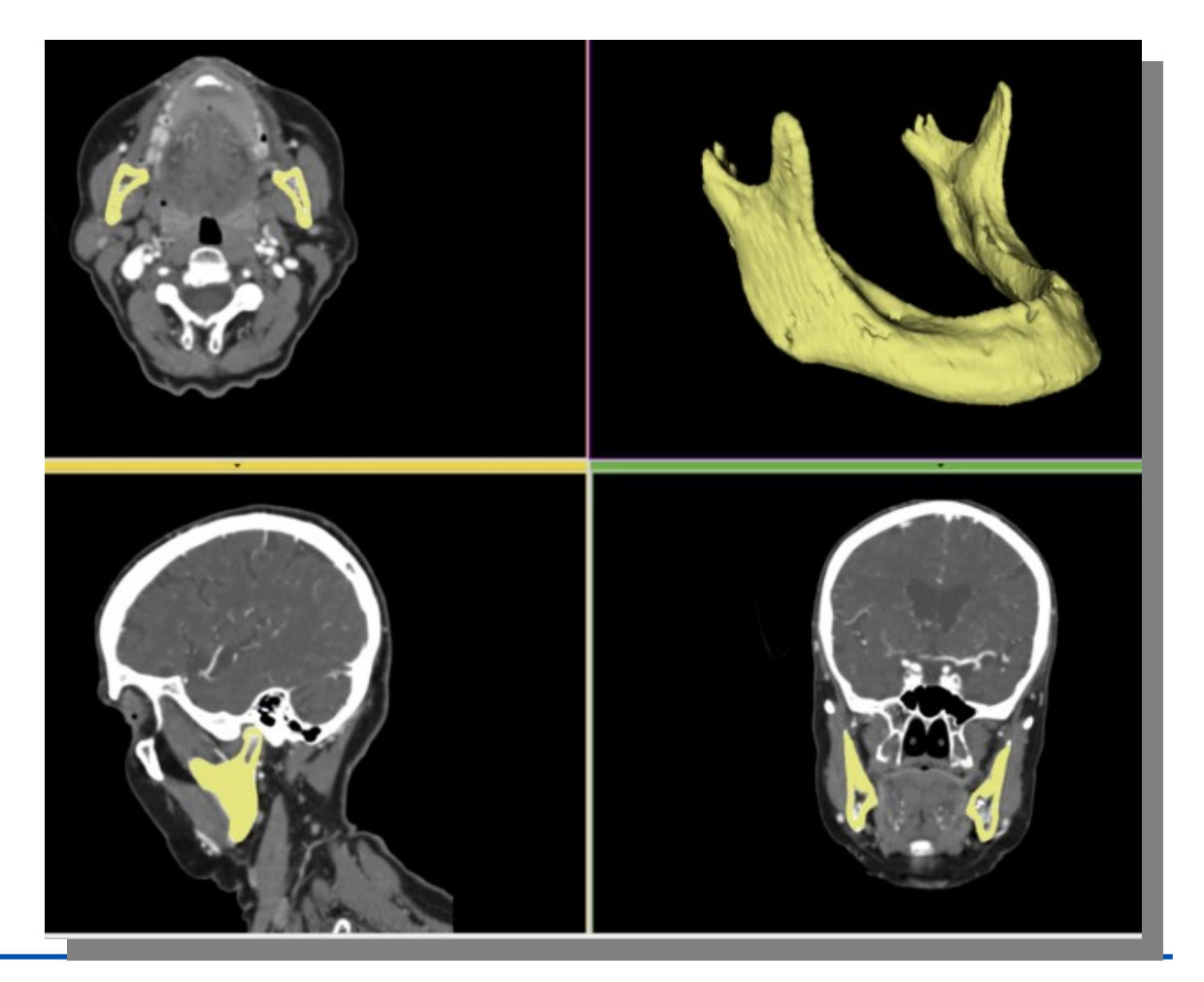

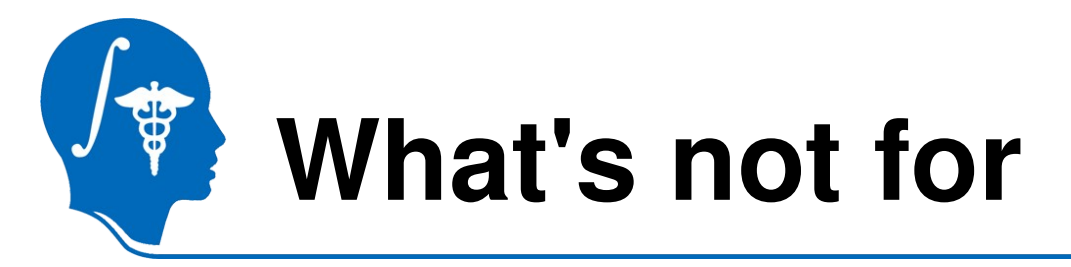

Texture images

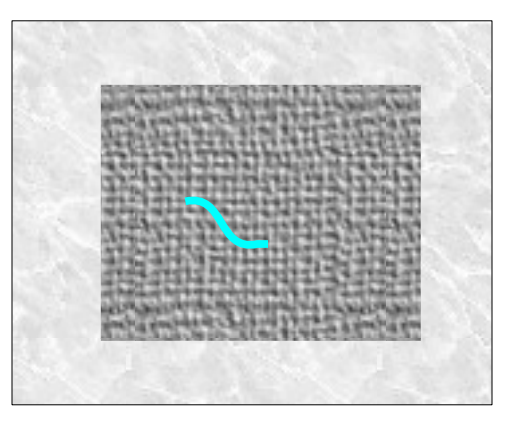

Intensity range similar to background

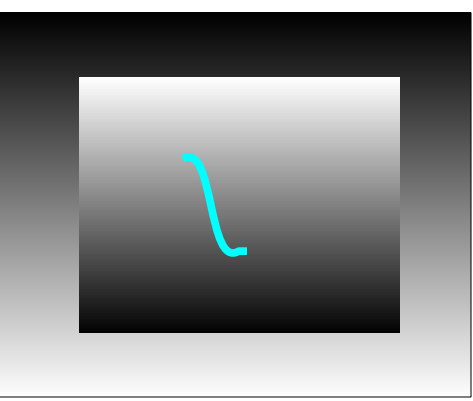

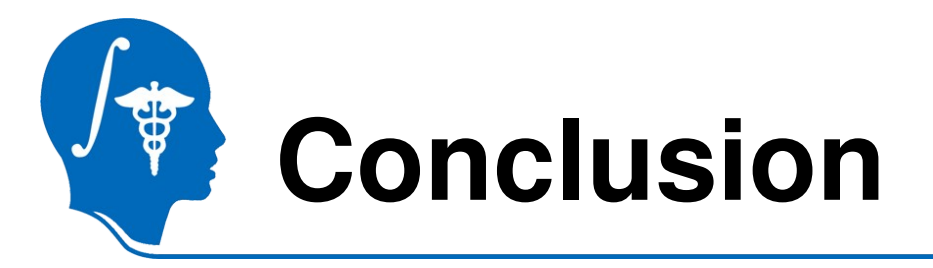

- A new module, RSS, in Slicer3.6
- It's basic usage
- How to tune it
- Cases RSS won't work

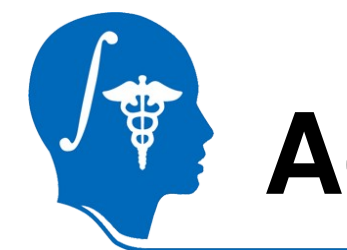

## Acknowledgments

#### National Alliance for Medical Image Computing NIH U54EB005149

• Thank the creator of this template file, who makes tutorial preparation much easier.